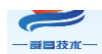

# SC7 4023-1NL(1BL)22-EIP 耦合器使用手册

版本: V1.0

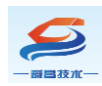

| -, | 简介               | - 1 -                             |
|----|------------------|-----------------------------------|
|    | 1.1              | 电气规格1-1-                          |
|    | 1.2              | 接线图                               |
|    |                  | 1.2.1 SC7 4023-1NL22-EIP 接线图2 -   |
|    |                  | 1.2.2 SC7 4023-1BL22-EIP 接线图 2 -  |
|    | 1.3              | 外形尺寸图2-                           |
| 二, | 模块               | ÷说明                               |
|    | 2.1              | 接线端子说明3-                          |
|    | 2.2              | 指示灯说明3-                           |
|    | 2.3              | 拨码开关设置说明3-                        |
|    | 2.3              | 网口说明4-                            |
| 三、 | 使用               | ]欧姆龙 NX1P 与 EIP 连接示例4 -           |
|    | 3.1              | 通讯连接                              |
|    | 3.2              | 硬件配置                              |
|    | 3.3              | EIP 参数设置5-                        |
|    | 3.4              | 添加 EDS 文件5-                       |
|    | 3.5              | 建立连接7-7-                          |
|    |                  | 3.5.1 SC7 4023-1NL22-EIP 数据说明7-7- |
|    |                  | 3.5.2 添加全局变量 8 -                  |
|    |                  | 3.5.3 添加 EIP 设备 8 -               |
|    |                  | 3.5.4 关联变量 10 -                   |
| 附录 | と<br>と<br>I<br>上 | 之位机软件 NetModuleSearch 查询模块信息 12 - |
|    | I-I              | 硬件条件12 -                          |
|    | I-II             | 软件条件12 -                          |
|    | I-II             | I 查询模块信息                          |

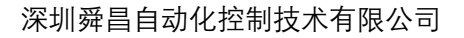

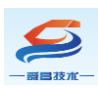

## 一、简介

SC7 4023-1NL22-EIP/ SC7 4023-1BL22-EIP(以下简称为 SC7 4023-EIP) 耦合器是支持 EtherNet/IP 通讯的通信耦合器模块,本体自带 16DI/16D0,最 多支持扩展 8 个 SC4000 系列的 I0 模块。

#### 型号 SC7 4023-1NL22-EIP SC7 4023-1BL22-EIP 产品概述 3个 RJ45 接口, 24 VDC 供电, 性能稳定、抗干扰性能强 技术规格 订货号 SC7 4023-1NL22-EIP SC7 4023-1BL22-EIP 电气接口 RJ45 工作电源 24V DC 功耗 95mA@24V DC 总线+5VDC 电流容量 <2000mA 是否连接 CPU 否(独立作为从站) 支持协议 EtherNet/IP 从站 本体自带输入点 16DI, 支持 NPN 或 PNP 信号输入 本体自带输出点 16D0, NPN 晶体管型 16D0, PNP 晶体管型 支持扩展 IO 模块数量 8个 从站设置 地址设置 网页或者拨码开关配置 每段最大站数 254 (拨码开关配置时最大为 63) 隔离 通道与总线之间 有 电源到总线 有 系统电源诊断和警告 支持 工作环境 工作环境温度: -10~55°C; 相对湿度:5%~90%(无凝露) 尺寸(长×宽×高) $89 \times 96 \times 120$ mm

### 1.1 电气规格

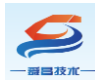

### 1.2 接线图

#### 1.2.1 SC7 4023-1NL22-EIP 接线图

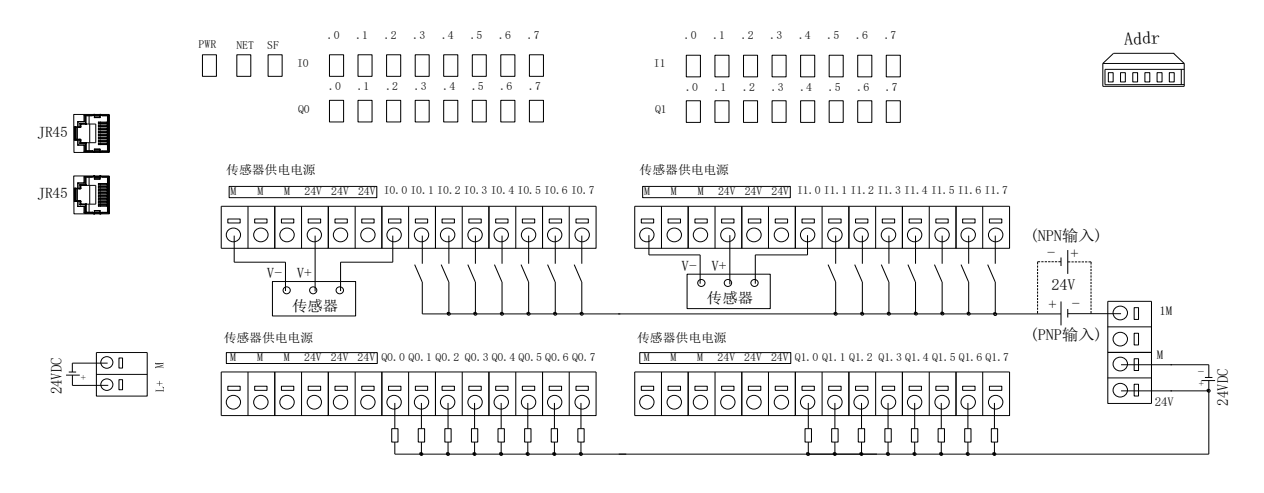

#### 1.2.2 SC7 4023-1BL22-EIP 接线图

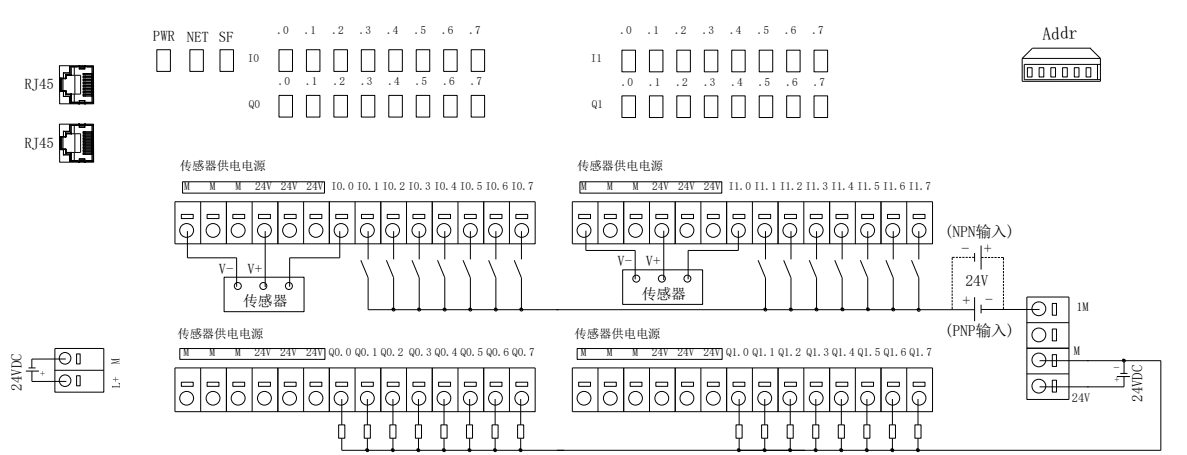

### 1.3 外形尺寸图

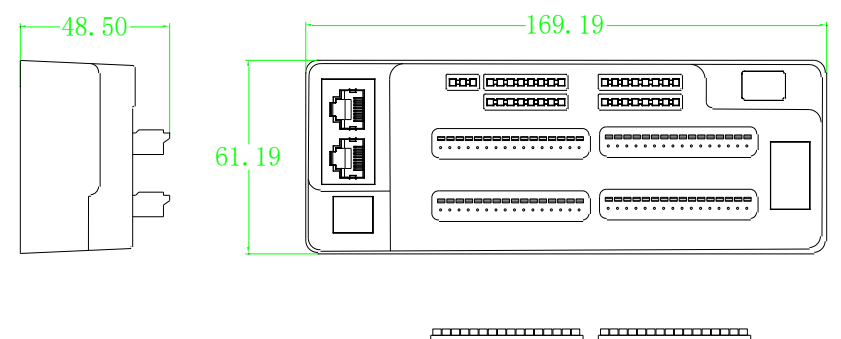

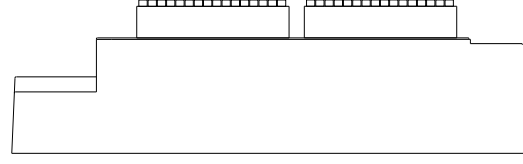

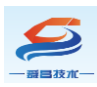

## 二、模块说明

### 2.1 接线端子说明

| 接线端子                                                                                                    | 说明                                     |
|----------------------------------------------------------------------------------------------------|----------------------------------------|
| M                                                                                                    | 左侧 L+、M,耦合器电源接线端子                      |
| Image: 1 m m       Image: 1 m       Image: 1 m <td< th=""><th>1M: 耦合器输入点的公共端<br/>24V、M: 负载(输出点)电源接线端子</th></td<> | 1M: 耦合器输入点的公共端<br>24V、M: 负载(输出点)电源接线端子 |

### 2.2 指示灯说明

| 说明                                       |
|------------------------------------------|
| 模块电源指示灯,正常供电时指示灯亮,异常时熄灭。                 |
| 通讯指示灯,通讯正常时熄灭,否则点亮。                      |
| 熄灭:组态正常,闪烁:代表组态错误,闪烁的次数为模块个数<br>(王樟也时也问) |
|                                          |

### 2.3 拨码开关设置说明

| 拨码开关              | 说明                                                                                                    |
|-------------------|----------------------------------------------------------------------------------------------------|
| ON<br>1 2 3 4 5 6 | <ul> <li>(1)所有拨码都拨为 OFF 时,耦合器进行 EIP 通讯使用的 IP 地址通过网页进行配置,设置范围 XXX. XXX. XXX. 1~XXX. XXX. 254。</li> <li>此处的"XXX. XXX. XXX."为实际使用中接入的网段。</li> <li>(2)当拨码开关拨到 ON 时,则耦合器进行 EIP 通讯使用的 IP 地址的最后一位为拨码开关设定的值,网段以网页设置为准,例如:</li> <li>网页上设置 IP 地址 192. 168. 250. 123;把拨码开关 1、2 拨到 ON,其他为 OFF,此时耦合器的 IP 地址为 192. 168. 250. 3。</li> <li>地址=SW1×2<sup>9</sup>+SW2×2<sup>1</sup>++SW6×2<sup>5</sup></li> </ul> |

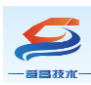

深圳舜昌自动化控制技术有限公司

### 2.3 网口说明

| 拨码开关 | 说明                                                              |
|------|-----------------------------------------------------------------|
|      | 用于 EtherNet 通讯。                                                 |
| EXT  | 侧面网口 EXT,用于扩展 SC4000 系列 I0 模块,扩展模块时用网线把网口 EXT 和扩展模块的网口 IN 连接起来。 |
|      | 注意:                                                             |
|      | (1) 连接耦合器和扩展模块、扩展模块与扩展模块间的网线限长 10                               |
|      | 米,整个网络网线限长40米;                                                  |
|      | (2)连接扩展模块后,耦合器和扩展模块要同时断电重启。                                     |

### 三、使用欧姆龙 NX1P 与 EIP 连接示例

### 3.1 通讯连接

通讯连接示意图,如下图所示:

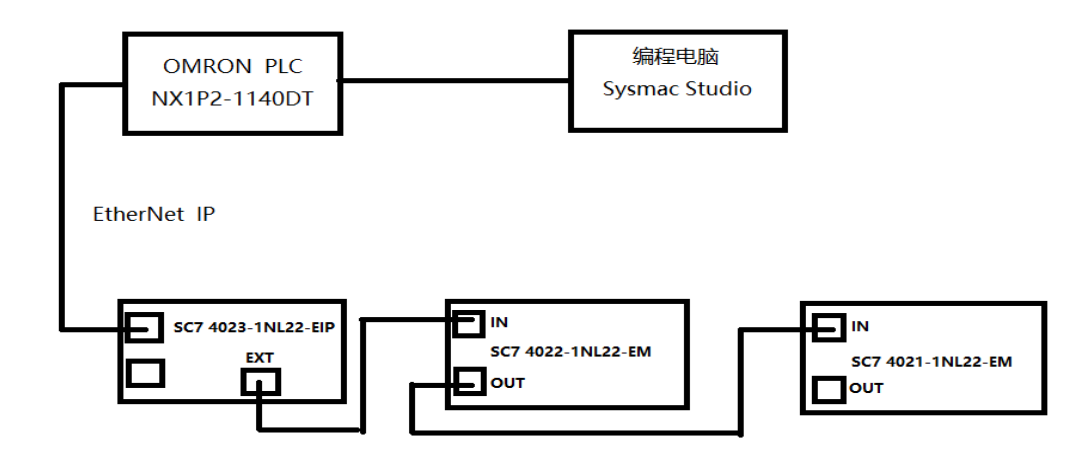

### 3.2 硬件配置

硬件配置如下表所示:

| 硬件                 | 数量 | 备注                  |
|--------------------|----|---------------------|
| 编程电脑               | 1台 | 安装欧姆龙 sysmac studio |
| NX1P2-1140DT       | 1个 | 欧姆龙控制器              |
| SC7 4023-1NL22-EIP | 1个 | 耦合器                 |
| SC7 4022-1NL22-EM  | 1个 | 扩展模块                |
| SC7 4021-1NL22-EM  | 1个 | 扩展模块                |
| 网线                 | 若干 |                     |

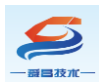

### 3.3 EIP 参数设置

设置电脑本地 IP 地址,因为 EIP 模块的默认访问网页的 IP 为 192.168.1.253,模块初始使用时,本地连接的 IP 与模块 IP 必须在同一网段才 能实现直连的正常通讯,故需更改电脑本地连接的 IP 地址;

注: 耦合器出厂默认两个 IP 地址, 192.168.1.253 用于访问网页, 且任何 时候都能使用此 IP 访问(包括忘记 IP 时); 192.168.250.253 用于与 CPU 通讯 的 IP, 可通过在网页上修改。

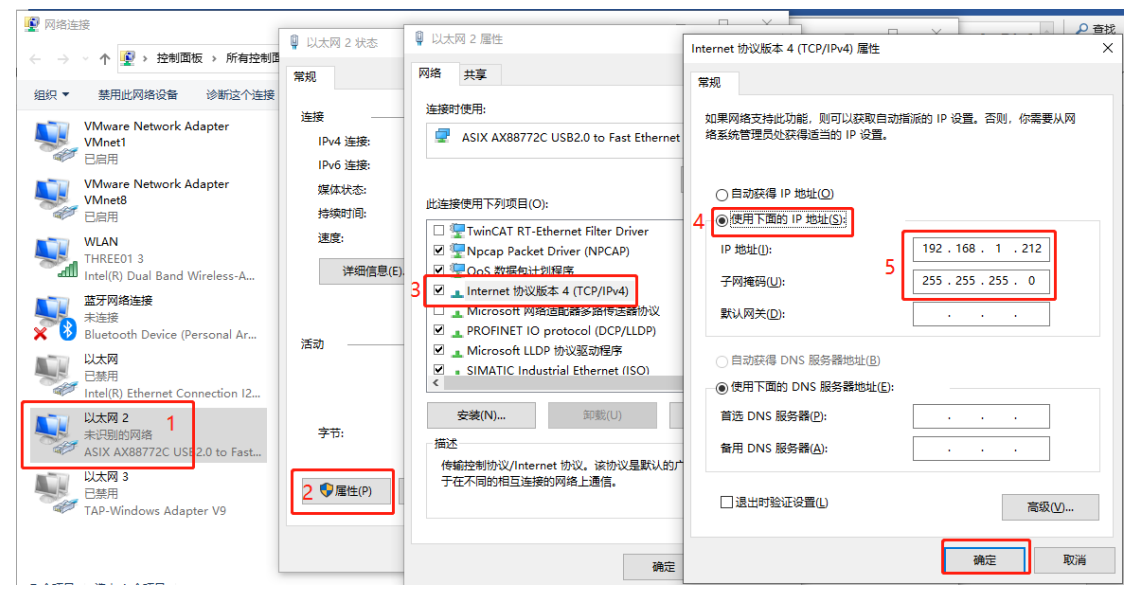

设置完电脑本地 IP 后,将 EIP 模块与电脑通过网线连接,打开浏览器 (IE 浏览器或者 360 浏览器都可以),在地址栏中输入 192.168.1.253,然后回车进入到 EIP 的网页参数设置页面,如下图所示:

### 3.4 添加 EDS 文件

方法一:

将耦合器的 EDS 文件,添加到相应的文件夹【C:\Program Files\OMRON\Sysmac Studio\IODeviceProfiles\EipConnection\Eds】,若在 C:\Program Files 中未找到路径,则使用路径【C:\Program Files(X86)\OMRON\Sysmac Studio\IODeviceProfiles\EipConnection\Eds】

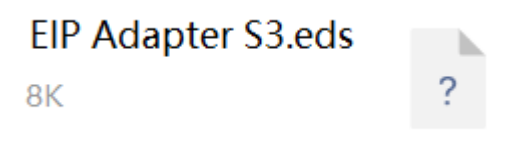

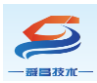

方法二:

打开 Sysmac studio 软件, 创建一个工程, 在菜单栏找到"工具(T)", 按照下图步骤添加 EDS 文件:

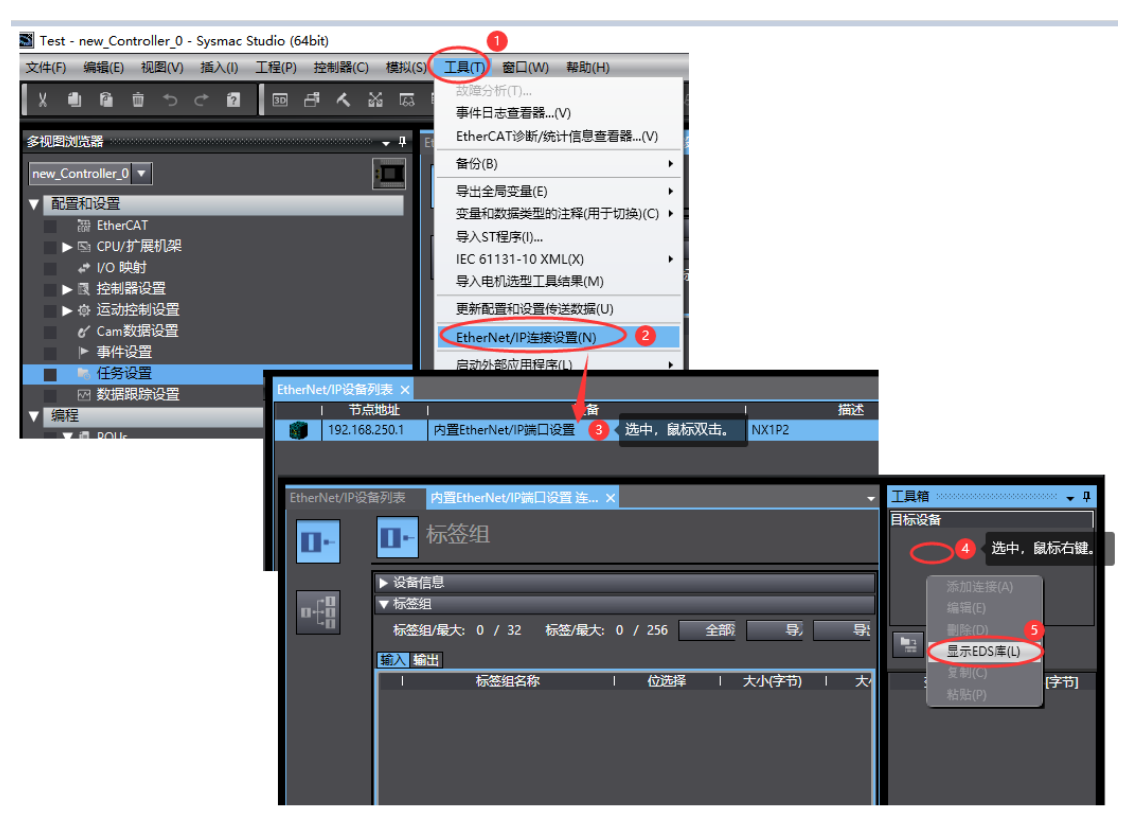

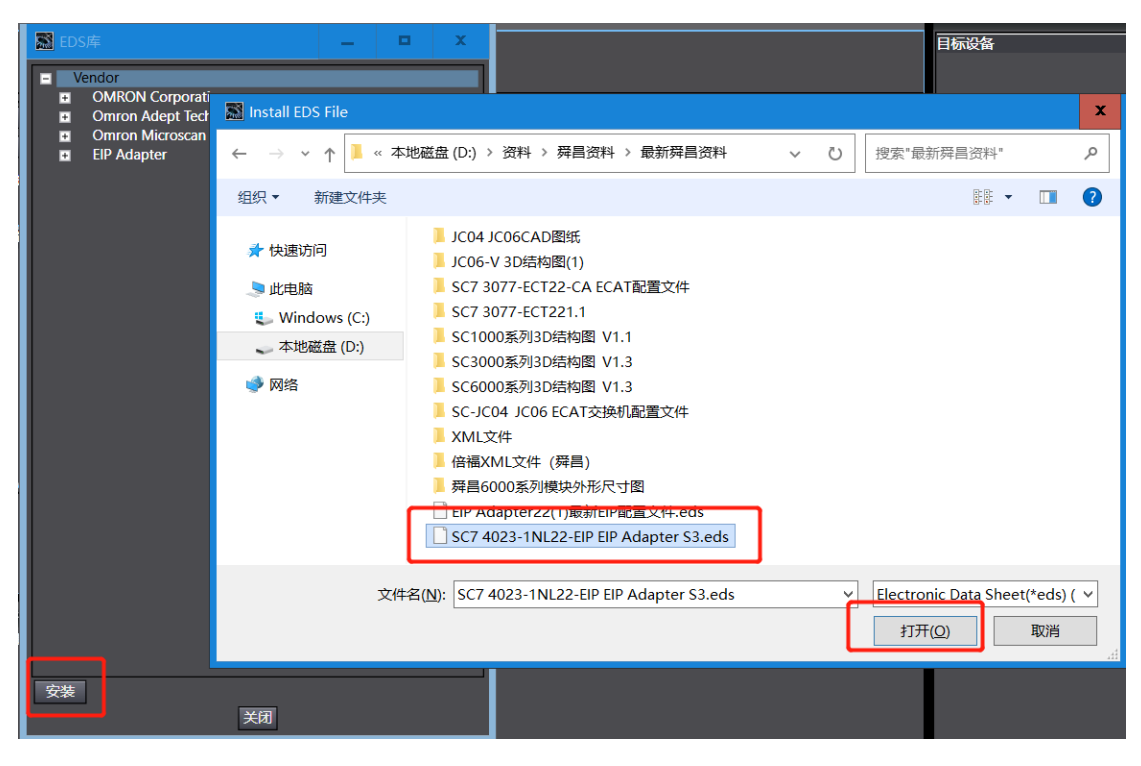

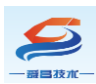

深圳舜昌自动化控制技术有限公司

安装成功后,可在 EDS 库中找到已安装的文件,如下图所示:

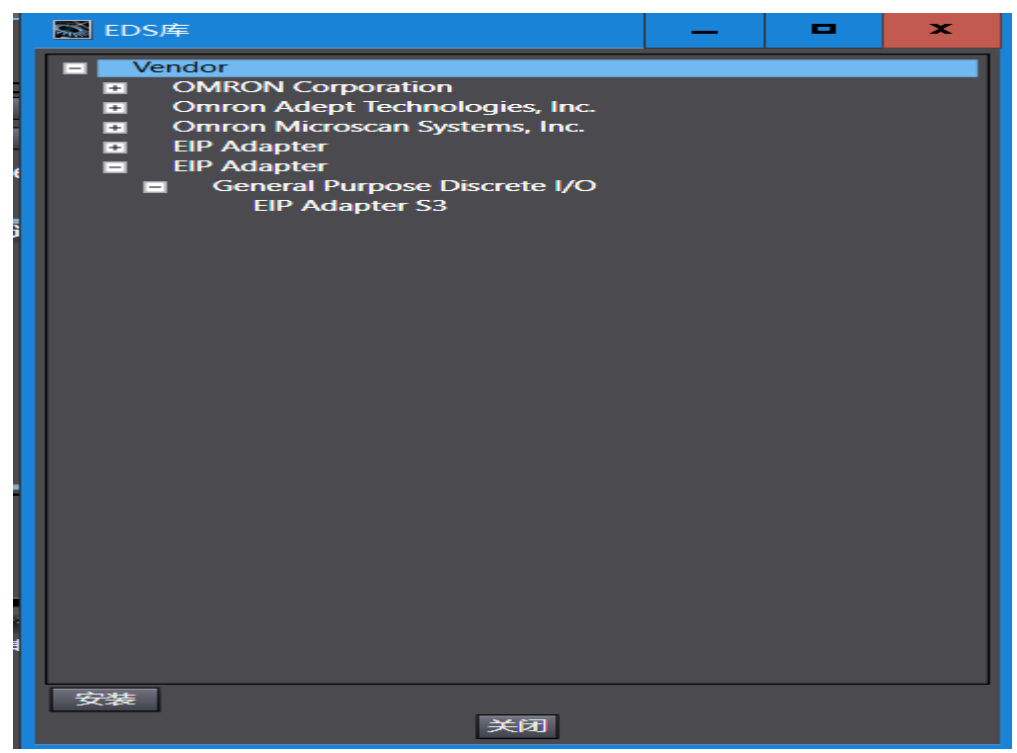

#### 3.5 建立连接

3.5.1 SC7 4023-1NL22-EIP 数据说明

SC7 4023-1NL22-EIP 耦合器与欧姆龙 NX1P2-1140DT 数据交互设置:

输入字节数(InputData)=耦合器本地输入字节数+扩展模块输入字节总数+扩展模块 数量;

输出字节数(InputData)=耦合器本地输出字节数+扩展模块输出字节总数+扩展模块 数量;

注: 如果只连接单个 SC7 4023-1NL22-EIP 耦合器,不接扩展模块,则:

输入字节数 (InputData) =2; 输出字节数 (InputData) =2; Module Mun=0;

本示例中使用模块组合为: SC7 4023-1NL22-EIP+SC7 4022-1NL22-EM+SC7 4021-1NL22-EM, 扩展模块数量(Module Mun)=2, 使用的字节数如下表所示:

| 模块型号             | 占用字节数             |   |  |
|------------------|-------------------|---|--|
|                  | 耦合器本体             | 2 |  |
|                  | SC7 4021-1NL22-EM | 4 |  |
| 输入类型             | 扩展模块数量            | 0 |  |
|                  | (Module Mun)      | 2 |  |
| 输入字节数(InputData) | 8                 |   |  |
| 输出类型             | 耦合器本体             | 2 |  |

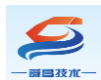

深圳舜昌自动化控制技术有限公司

|                   | SC7 4022-1NL22-EM | 4 |
|-------------------|-------------------|---|
|                   | 扩展模块数量            | 0 |
|                   | (Module Mun)      | Z |
| 输出字节数(OutputData) | 8                 |   |

#### 3.5.2 添加全局变量

打开软件中"全局变量"得界面,添加两个数组变量,一个用于读耦合器的输入,一个用于写耦合器的输出,数组长度需要与添加耦合器时候设置的输入(InputData)和输出(OutputData)的长度一致:

| I | wwi 全局变量 ×     |                   |     |     |    |    |      |    |  |  |
|---|----------------|-------------------|-----|-----|----|----|------|----|--|--|
|   | 组筛选器 ▼ (没有组) ▼ |                   |     |     |    |    |      |    |  |  |
|   | 名称             | 数据类型              | 初始值 | 分配到 | 保持 | 常量 | 网络公开 |    |  |  |
|   | 🚟 Input        | array[07] of byte |     |     |    |    | 輸入   | •  |  |  |
|   | 🚟 Output       | array[07] of byte |     |     |    |    | 輸出   | Ψ. |  |  |
|   |                |                   |     |     |    |    |      |    |  |  |

#### 3.5.3 添加 EIP 设备

打开"Sysmac Studio"编程软件,选择相应的 CPU 型号,设置 CPU 的 IP 地址:

IP测试 - new\_Controller\_0 - Sysmac Studio (64bit)

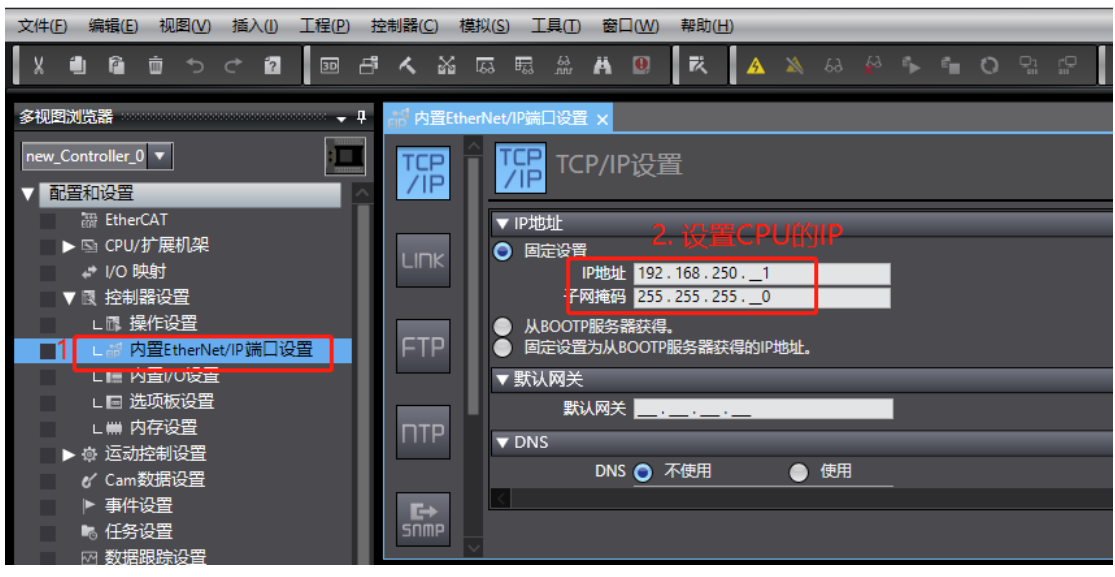

打开"工具"→"打开 EtherNet/IP 连接设置", 配置 EtherNet/IP 连接设置:

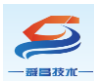

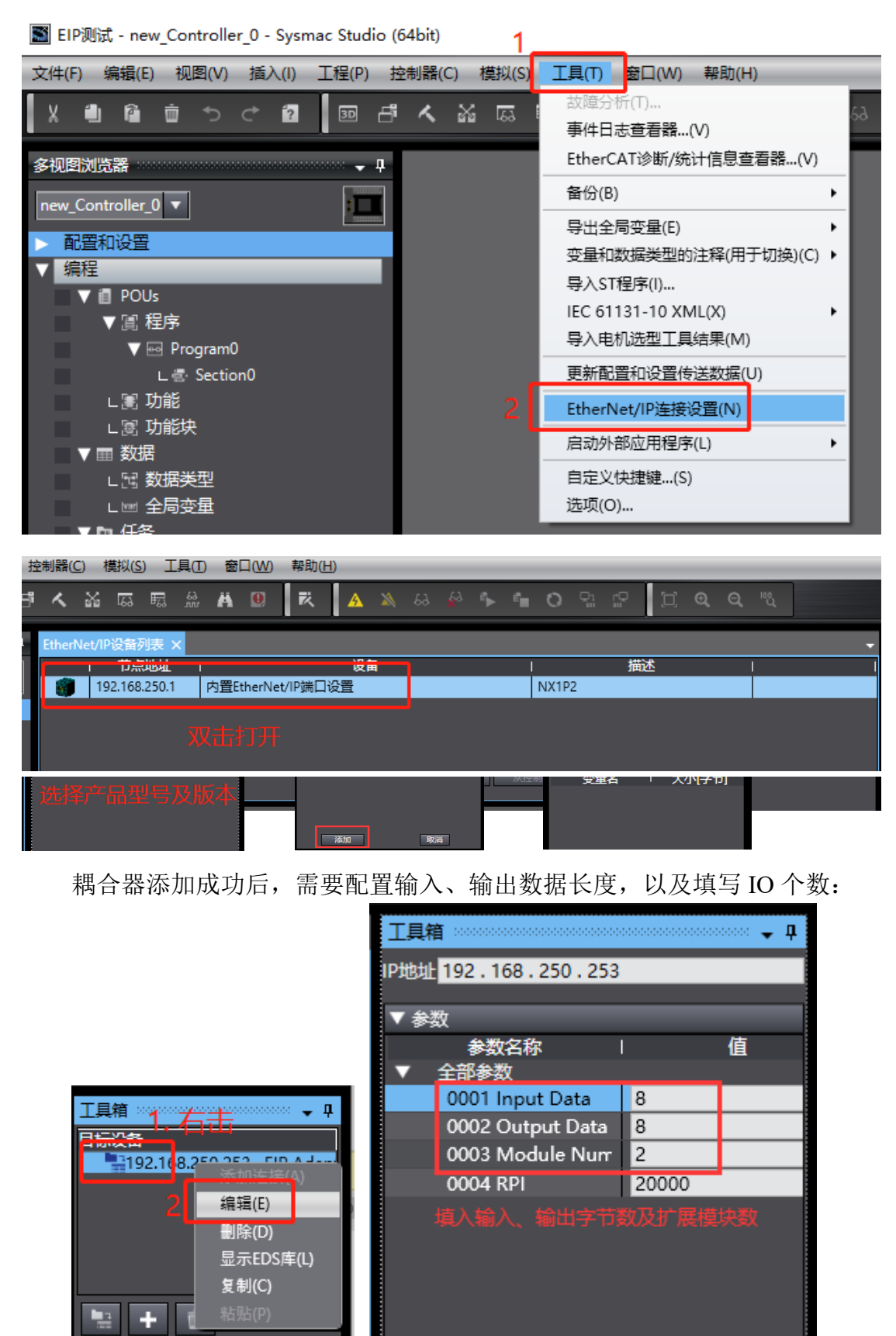

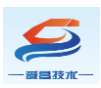

### 3.5.4 关联变量

将全局变量中的变量注册到标签组:

| ₩ 全局变量 | EtherNet/IP设备列表 内     | 置EtherNet/IP講  | 口设置 连… 🗙      |          |                   |    |   |            | •        |  |
|--------|-----------------------|----------------|---------------|----------|-------------------|----|---|------------|----------|--|
| 0-     | □- 标签组                |                |               |          |                   |    |   |            |          |  |
|        | ▶ 设备信息                |                |               |          |                   |    |   |            |          |  |
| ¤€ä    | ▼标签组<br>与签织/局士·0 / 32 |                |               |          |                   |    |   |            |          |  |
|        | 輸入 時期                 | 10.20 48070. 0 |               |          |                   |    |   | - ENPALDIN | चग चम्म  |  |
|        | 标签组名称                 |                | 标签组注册设置       |          |                   |    |   | – 🗆 X      |          |  |
|        |                       | 选              | -<br>释要设置的变量。 |          |                   |    |   |            |          |  |
|        |                       |                | ☑ ▼ 撤入标答      | 交量名<br># | 数据类型              | 大小 |   | 注释         |          |  |
|        |                       |                | M Inpu        |          | array[07] of byte | 8  |   |            |          |  |
|        |                       |                | ▼ 輸出标約        | ž        | (0.77) (1.1       |    |   |            |          |  |
|        |                       |                | Outp Outp     |          | array[0/] of byte | 8  |   |            |          |  |
|        |                       |                |               |          |                   |    |   |            |          |  |
|        |                       |                |               |          |                   |    |   |            |          |  |
|        |                       |                |               |          |                   |    |   |            |          |  |
|        |                       |                |               |          |                   |    |   |            |          |  |
|        |                       |                |               |          |                   |    |   |            |          |  |
|        |                       |                |               |          |                   |    |   |            |          |  |
|        |                       |                |               |          |                   |    |   |            |          |  |
|        |                       |                |               |          |                   |    |   |            |          |  |
|        |                       |                |               |          |                   |    |   |            |          |  |
|        |                       |                | <             |          |                   |    |   |            |          |  |
|        | 重启                    |                | 西中所选的项目       | 取消所选的项目  |                   |    | 2 | 册取消        | 全部返回到默认值 |  |
|        |                       |                |               |          |                   |    |   |            |          |  |

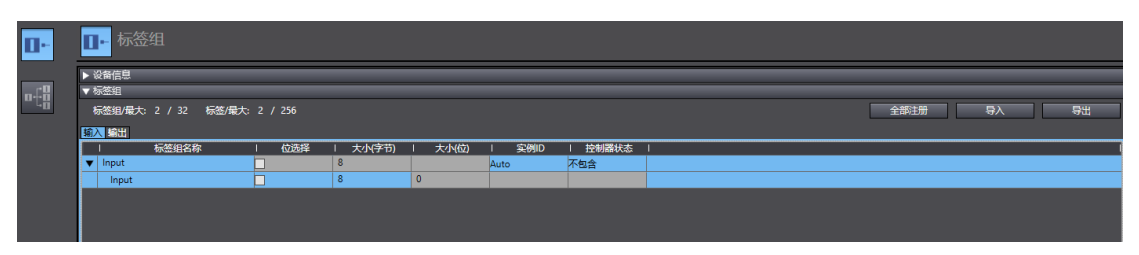

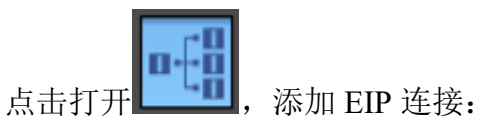

| Vari 全局变量 | EtherNet/IP设备列表                  | 内置EtherNet/IP         | 端口设置 连… 🗙 |                  |          |        |        |      |                  |            | •   |
|-----------|----------------------------------|-----------------------|-----------|------------------|----------|--------|--------|------|------------------|------------|-----|
| 0-        | •••• 连接                          |                       |           |                  |          |        |        |      |                  |            |     |
|           | ▼ 连接<br>连接/最大: 2 / 32            |                       |           |                  |          |        |        |      |                  |            |     |
|           | 日标设备<br>192 168 250 253 EIR Adar | 连接名称  <br>default 001 | 连接I/O类型 中 | 輸入/輸出 <br>輸入 100 | 目标変量 ・ ノ | t小(字节) | 起始变量   | 大小字句 | 连接类型  R          | PI[毫秒) 超时值 |     |
|           | 3 选择目标设备                         |                       | 1         | 輸出 150           | 8        | Outp   | ut     | 8    | Point to Point c | 6          |     |
|           |                                  |                       |           | <mark>4</mark> ‡ | 真入目标变量   |        | 5 关联变量 | ŧ    |                  |            |     |
|           |                                  |                       |           |                  |          |        |        |      |                  |            |     |
|           |                                  |                       |           |                  |          |        |        |      |                  |            |     |
|           |                                  |                       |           |                  |          |        |        |      |                  |            |     |
|           |                                  |                       |           |                  |          |        |        |      |                  |            |     |
|           |                                  |                       |           |                  |          |        |        |      |                  |            |     |
|           | <b>•</b> •                       |                       |           |                  |          |        |        |      |                  |            |     |
|           | 设备带宽                             |                       |           |                  |          |        |        |      |                  |            |     |
|           | 重启                               |                       |           |                  |          |        |        |      |                  | 全部返回到      | 狀认值 |
|           |                                  |                       |           |                  |          | [      | 传送到控制器 | ia 🗌 | 从控制器传送           | 比较         |     |

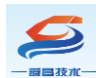

将程序编译后下载到 CPU:

| 传送[到控制器]                                           |                                                                   |                         |
|----------------------------------------------------|-------------------------------------------------------------------|-------------------------|
| 以下数据将被传送。                                          |                                                                   |                         |
| -<br>- 配置和设置<br>EtherCAT, CPU材<br>运动控制设置,凸<br>任务设置 | 〕架, I/O映射, 控制器设置<br>☆★₩₩₽フー型 ★↓♪フ型                                | ]                       |
| - 程序<br>POU, 数据, 库                                 | 下載中<br>90%                                                        |                         |
| · 选项 ———————————————————————————————————           |                                                                   |                         |
| □ 用保持属性清除3<br>□ 不传送POU程序测                          | 取消                                                                | 数据将被重新传送。               |
| ▲ 不要传送以下内容<br>- CPU机架上的N2<br>- 从设备终端上的             | <del>à。(191月项日小阪15区。)</del><br>X单元应用程序数据和EtherC<br>1单元操作设置和NX单元应用 | AT从设 <del>备备</del> 份参数。 |
| ☐ 请不要传送Ether                                       | Net/IP连接设置(内置端口和                                                  | 单元)。                    |
|                                                    |                                                                   | 执行(E) 关闭(C)             |

工程下载到控制器后, SC7 4023-1NL22-EIP 耦合器除了 PWR 指示灯点亮 外, NET、SF 指示灯为熄灭状态,说明此时 SC7 4023-1NL22-EIP 耦合器与欧姆 龙控制器通讯成功,可以对 SC7 4023-1NL22-EIP 耦合器及其扩展模块进行控 制,监控结果如下图所示:

|              | - E X      |     |    |    |                   |     |              |
|--------------|------------|-----|----|----|-------------------|-----|--------------|
| 1            | 名称         | 在线值 | 修改 | 注释 | 数据类型              | 分配到 | 显示格式         |
|              | Output[07] |     |    |    | array[07] of byte |     |              |
| Dott         | Output[0]  | 01  | 1  |    | byte              |     | Hexadecim: 🔻 |
|              | Output[1]  | 02  | 2  |    | byte              |     | Hexadecim: 🔻 |
|              | Output[2]  | OF  | F  | Π  | byte              |     | Hexadecim: 🔻 |
| е<br>П       | Output[3]  | 0A  | A  |    | byte              |     | Hexadecim: 🔻 |
|              | Output[4]  | FF  | ff |    | byte              |     | Hexadecim: 🔻 |
|              | Output[5]  | 55  | 55 |    | byte              |     | Hexadecim: 🔻 |
|              | Output[6]  | 00  |    | Γ  | byte              |     | Hexadecim: 🔻 |
|              | Output[7]  | 00  |    |    | byte              |     | Hexadecim: 🔻 |
| $\mathbf{T}$ | Input[07]  |     |    |    | array[07] of byte |     |              |
| -            | Input[0]   | 01  |    |    | byte              |     | Hexadecim: 🔻 |
|              | Input[1]   | 02  |    |    | byte              |     | Hexadecim: 🔻 |
|              | Input[2]   | OF  |    | 1  | byte              |     | Hexadecim: 🔻 |
| 输入           | Input[3]   | 0A  |    |    | byte              |     | Hexadecim: 🔻 |
|              | Input[4]   | FF  |    |    | byte              |     | Hexadecim: 🔻 |
|              | Input[5]   | 55  |    |    | byte              |     | Hexadecim: 🔻 |
|              | Input[6]   | 00  |    |    | byte              |     | Hexadecim: 🔻 |
|              | Input[7]   | 00  |    |    | byte              |     | Hexadecim: 🔻 |
|              | 疝入名称       |     |    |    |                   |     |              |
|              |            |     |    |    |                   |     |              |
|              |            |     |    |    |                   |     |              |
|              |            |     |    |    |                   |     |              |
|              |            |     |    |    |                   |     |              |

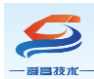

### 附录I 上位机软件 NetModuleSearch 查询模块信息

本示例简单介绍使用上位机软件 NetModuleSearch 来查询 SC7 4023-EIP 耦 合器及其扩展模块的信息。

### I-I 硬件条件

1、PC(装有以太网卡);

2、SC7 4023-EIP 耦合器(本示例 IP: 192.168.250.253), SC7 4021-1NL-EM, SC7 4022-1NL-EM, 24 V DC 开关电源;

3、网线若干

### Ⅰ-Ⅲ 软件条件

1、上位机软件 NetModuleSearch;

#### Ⅰ-Ⅲ 查询模块信息

1、把 PC 的 IP 地址与 SC7 4023-EIP 耦合器 IP 地址设置在同一网段,本示 例中 PC 的 IP 地址为 192.168.250.111,如下图所示:

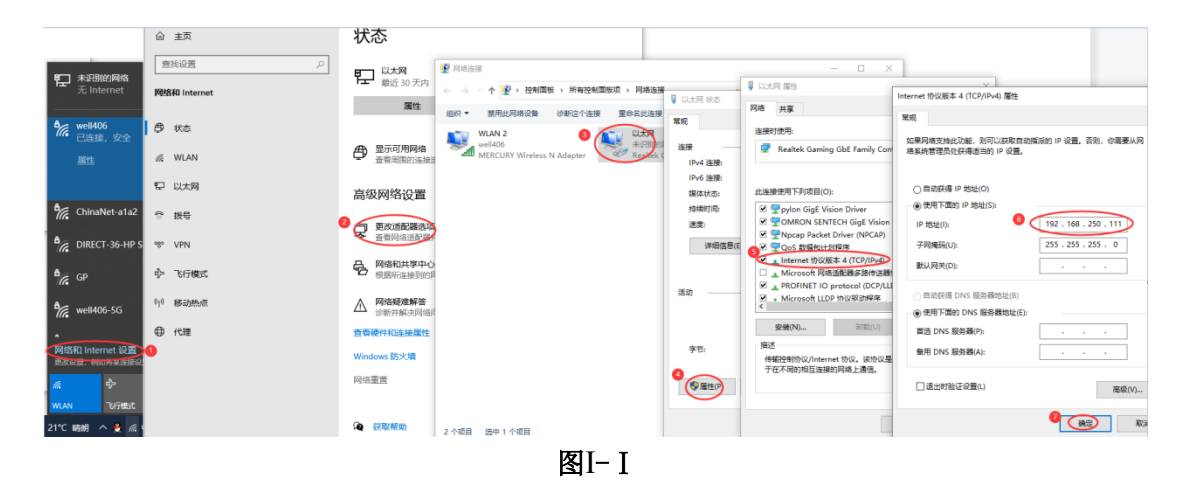

2、把 SC7 4023-EIP、SC7 4021-1NL-EM, SC7 4022-1NL-EM, 接好线,上 电,用网线把 SC7 4023-EIP 和 PC 连接上。

3、打开上位机软件 NetModuleSearch,设置好网络接口→搜索→信息查询,如下图所示:

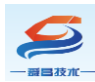

### 深圳舜昌自动化控制技术有限公司

| bernfizistiong/digit                         | 😪 网口模块搜索配置软件         |                                       | —  |      |
|----------------------------------------------|----------------------|---------------------------------------|----|------|
| 桃合器搜索查询<br>当前耦合器III地址 搜索 信息查询                | 本地网卡信息<br>本地网卡选择 以太网 | 选中所连接的网络接口                            |    | 刷新   |
| 当前耦合器III地址         .         推索         信息查询 | 耦合器搜索查询              |                                       |    |      |
| <u>就绪</u>                                    | 当前耦合器IP地址            | · · · · · · · · · · · · · · · · · · · | 搜索 | 信息查询 |
| <u>就绪</u>                                    |                      |                                       |    |      |
| <u>就绪</u> ;;                                 |                      |                                       |    |      |
| 就绪                                           |                      |                                       |    |      |
| 就绪                                           |                      |                                       |    |      |
| 就绪                                           |                      |                                       |    |      |
| 就绪                                           |                      |                                       |    |      |
| 就绪                                           |                      |                                       |    |      |
| 就绪::                                         |                      |                                       |    |      |
| 就绪::                                         |                      |                                       |    |      |
| 就绪::                                         |                      |                                       |    |      |
|                                              | 就绪                   |                                       |    | .:   |

图I-II

| 本地网卡信息<br>本地网卡选择 以太网 v 192 . 168 . 250 . 111 刷新       |
|-------------------------------------------------------|
| 耦合器搜索查询<br>当前耦合器III地址 192 . 168 . 250 . 253 1 搜索 信息查询 |
| 搜索 ×                                                  |
| <b>2</b><br>确定                                        |
| 揮奏会成                                                  |

图I-Ⅲ

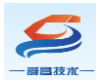

| 中國公司 2015年1月1日日本                              | _     |      | $\times$ |
|-----------------------------------------------|-------|------|----------|
| 本地网卡信息<br>本地网卡选择 以太网 v 192 . 168 . 250        | . 111 | 刷建   | fi       |
| 耦合器搜索查询<br>当前耦合器IP地址 192 . 168 . 250 . 253 搜索 |       | 信息查询 | >        |
| 耦合器基本信息 扩展模块信息                                | 1)    |      |          |
| <sub>产品型号</sub> 信息查询 ×                        |       |      |          |
| IF1011                                        |       |      |          |
| M关 信息查询成功!                                    |       |      |          |
| 子阿掩码                                          |       |      |          |
| MAC地址                                         |       |      |          |
| <sub>版本号</sub> (2)(确定)                        |       |      |          |
| 本体输入字节数                                       |       |      |          |
| 本体输出字节数 2                                     |       |      |          |
| 查询完成                                          |       |      |          |

图I-IV

#### 查询到的模块信息如下: • 网口模块搜索配置软件 $\times$ \_ 本地网卡信息 本地网卡选择 以太网 v 192 . 168 . 250 . 111 刷新 耦合器搜索查询 当前耦合器IP地址 192 . 168 . 250 . 253 搜索 信息查询 耦合器基本信息 扩展模块信息 模块编码 1 <mark>0x3a</mark> 2 0x38 模块名称 模块类型 模块字节数 模块起始地址 SC7 4022-1NL22-EM ۲ 输出 4 0 SC7 4021-1NL22-EM 输入 0 4 扩展模块总字节数 输出总字节数 模块信息区起始地址 模块配置区起始地址 输入总字节数 4+2 4+2 4 4 查询完成…

图I-V